# げんき!アップくまもとアプリとヘルスコネクトの連携

## 既にインストールされている方

# 「メニュー」>「ヘルスコネク ト連携」をタップしてください。

# ②「ヘルスコネクトと連携する」 ボタンをタップしてください。

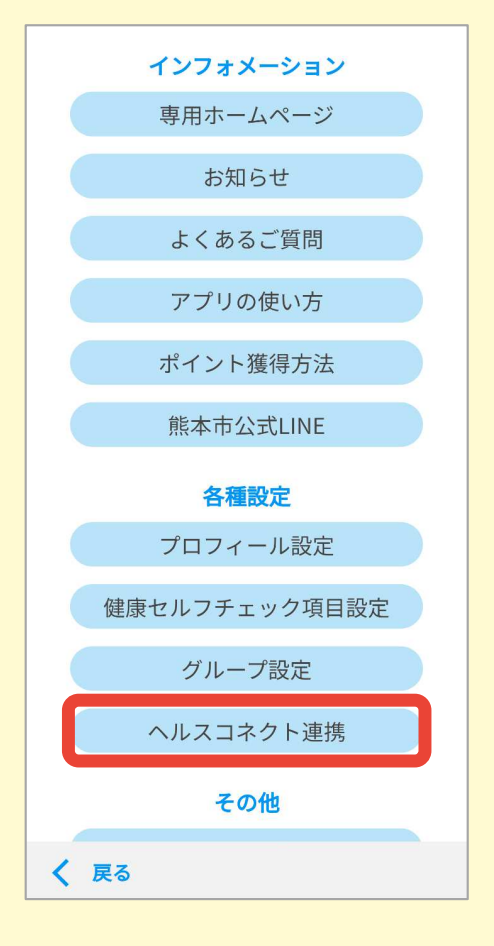

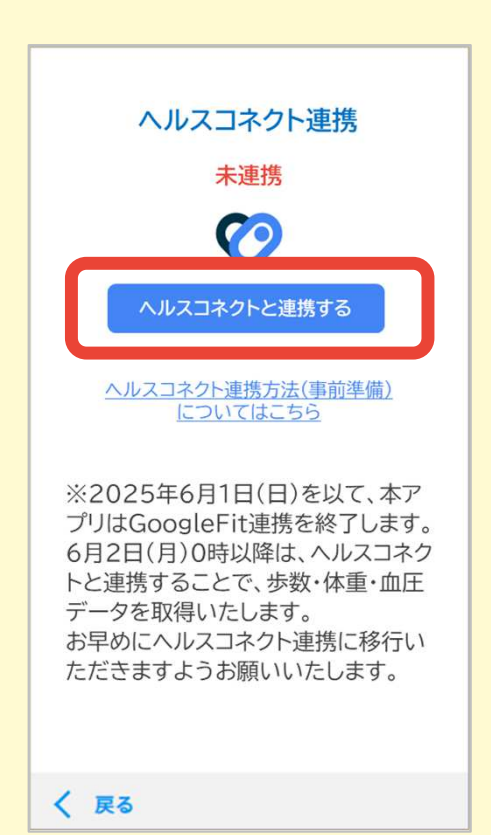

# ③「連携する」をタップして ください。

# ④【すべて許可】をONにし、 右下の「許可」ボタンをタップ してください。

※ 特定の権限だけ許可することも可能です。 ただし、【げんき!アップくまもと】では、 歩数アプリですので、歩数の許可は必ず行って ください。血圧、体重は任意となります。

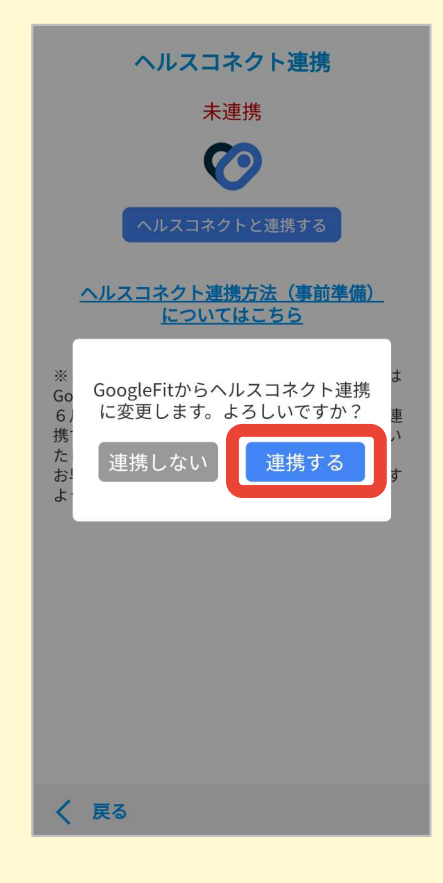

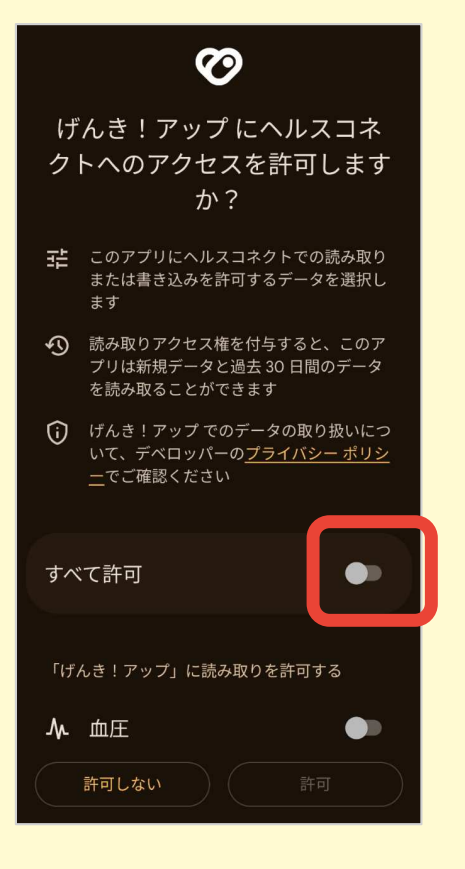

げんき!アップくまもと、ヘルスコネクトの連携は完了となります。

## はじめてインストールされる方

①「1.身体活動へのアクセス」の「許可する」ボタンを タップし、身体活動データへのアクセスを許可してくださ い。

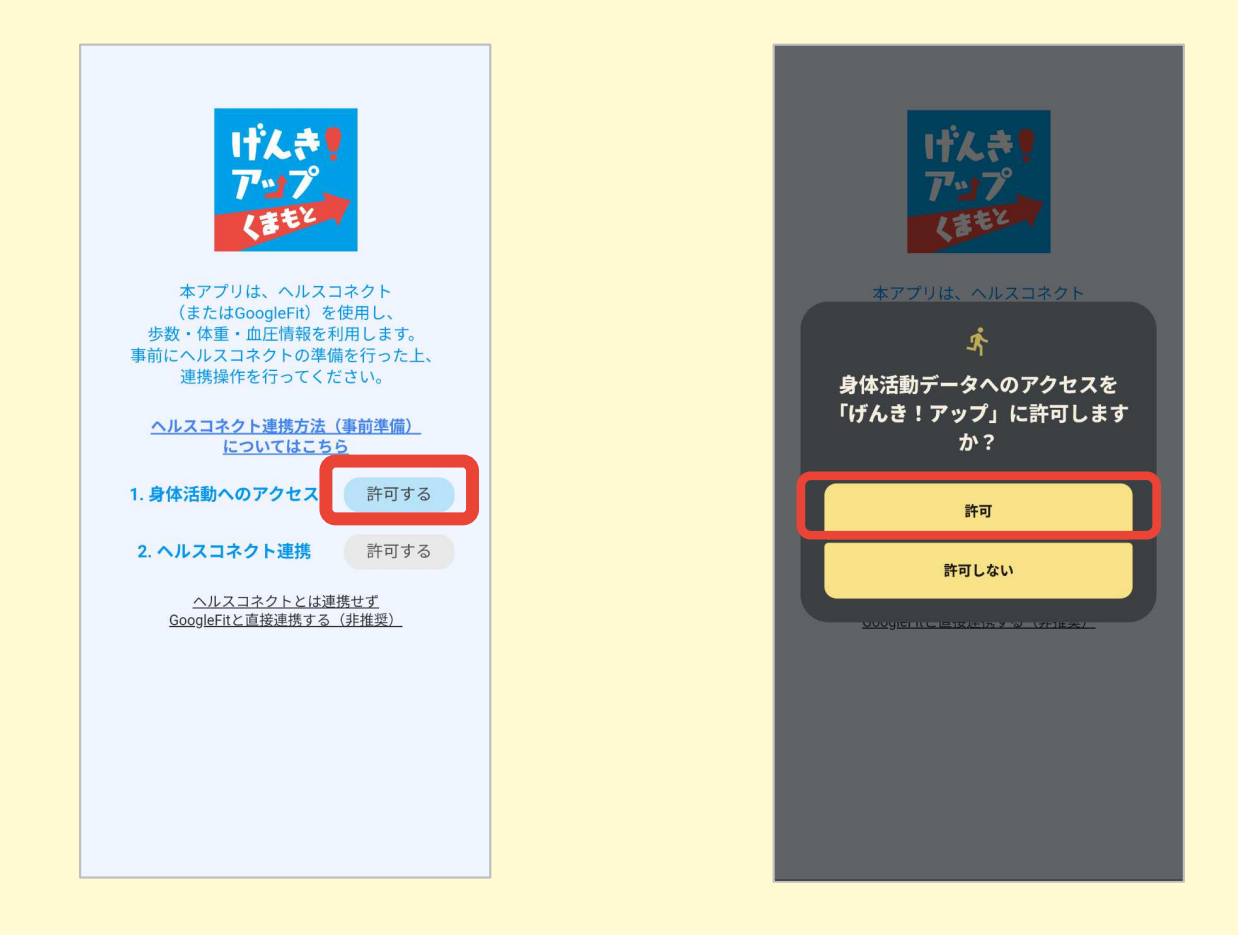

## はじめてインストールされる方

②「2.ヘルスコネクト連携」 の「許可する」ボタンをタッ プしてください。

# ③「すべて許可」をONに し、右下の「許可」をタップし てください。

※ 特定の権限だけ許可することも可能です。 ただし、【げんき!アップくまもと】では、 歩数アプリですので、歩数の許可は必ず行って ください。血圧、体重は任意となります。

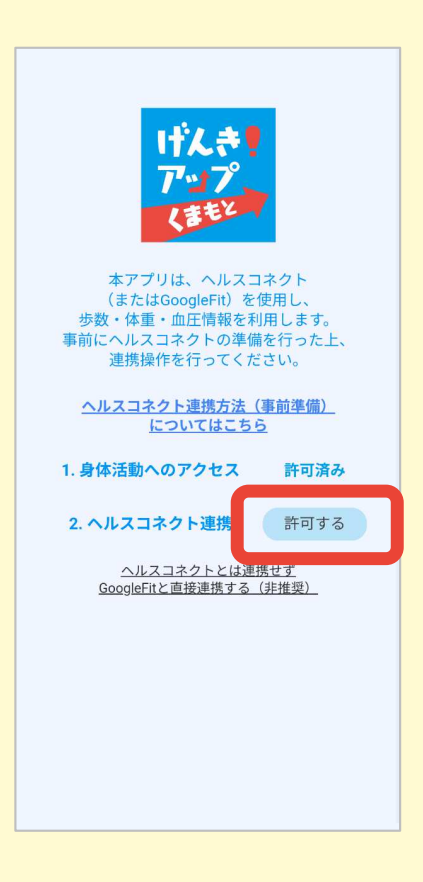

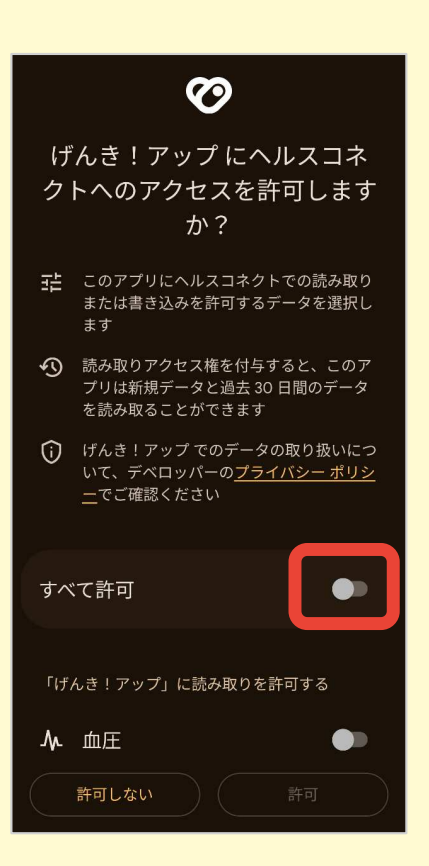

げんき!アップくまもと、ヘルスコネクトの連携は完了となります。 引き続き、利用開始画面にて新規登録へお進みください。

## ヘルスコネクトへの許可画面が表示されない場合

お使いの端末にヘルスコネクトが インストールされていない、または 更新が必要です。

Playストアにてヘルスコネクトを確認し、必要に応じ てインストール・更新をお願いします。

お使いの端末はヘルスコネクトを 利用できません。 お使いの端末はヘルスコネクトに対応していません。 Android 9(API 28)以降を搭載したモバイル端末 のみです。 アプリを接続します。これらのデバイスに は Google Play 開発者サービスもインストールさ れている必要があります。 ヘルスコネクトは最新版インストール済みだが、 ヘルスコネクトへの許可画面が表示されない場合 (アプリ情報からの設定)

お手数おかけしますが、下記をお試しください。 ④にて、ヘルスコネクトが表示されない場合は、次ページをお試しください。

①スマホのホーム画面の
「げんき!アップ くまもと」
アプリアイコンを長押し。

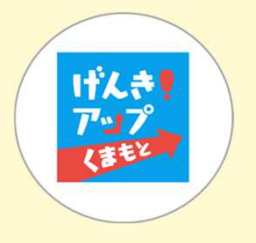

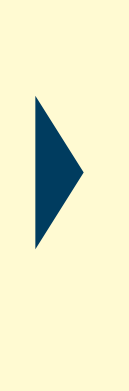

②【アプリ情報】を選択

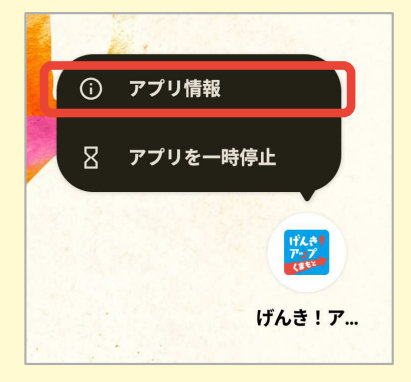

③【権限】を選択

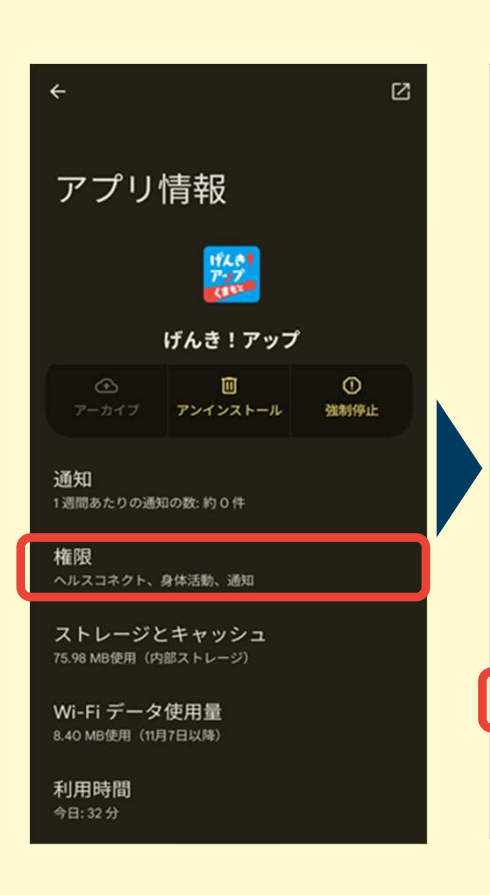

④【ヘルスコネクト】 を選択 ⑤【すべて許可】を選択

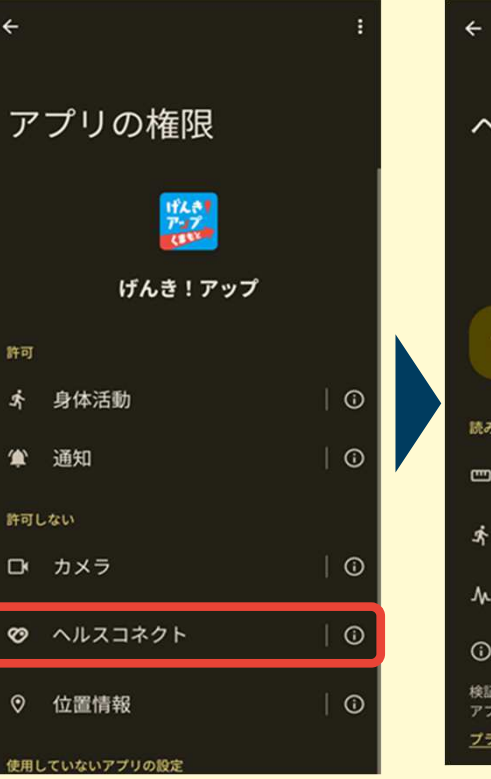

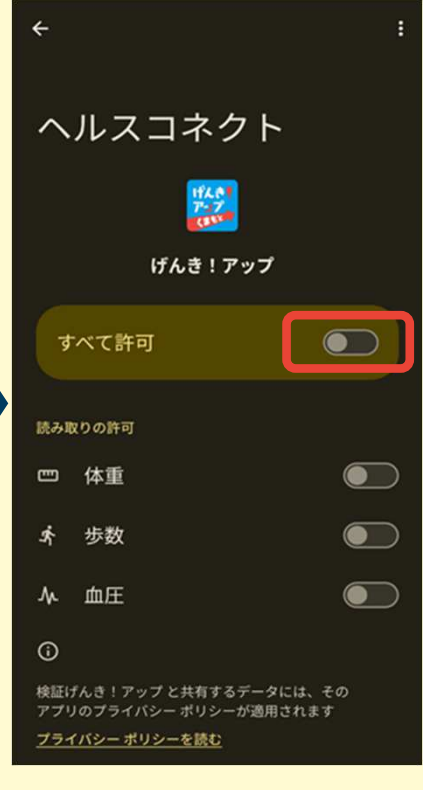

ヘルスコネクトは最新版インストール済みだが、 ヘルスコネクトへの許可画面が表示されない場合 (Playストアからの設定)

### ①「Playストア」をタップ

#### GooglePlayStoreアイコン

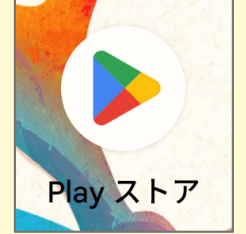

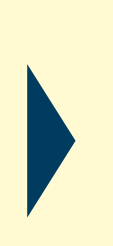

# ②検索欄で、「ヘルスコネクト」と検索し、【開く】をタップ

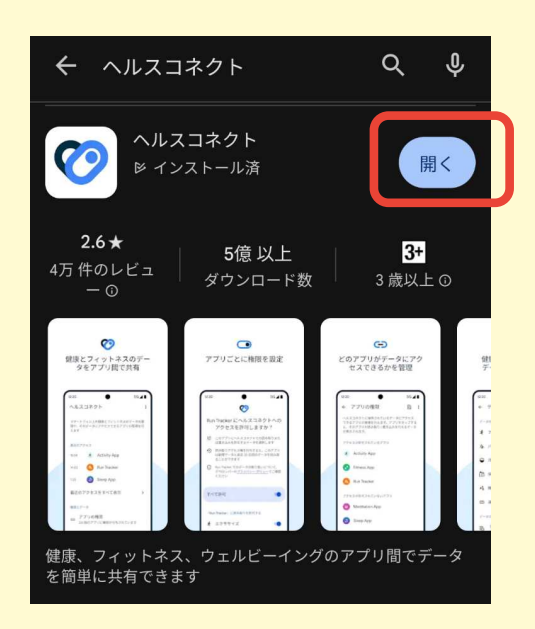

#### ③【アプリの権限】を 選択 ヘルスコネクト : データや、そのデータにアクセスできるアプリを 管理できます 20 使用していないアプリについてヘルスコ ネクトの権限を自動的に削除します 権限を削除 最近のアクセス 🥺 Fit 最近のアクセスをすべて表示 > 権限とデータ c=) アプリの権限 1/10 個のアプリに権限が付与されています データとアクセス

#### ④【げんき!アップ】を 選択

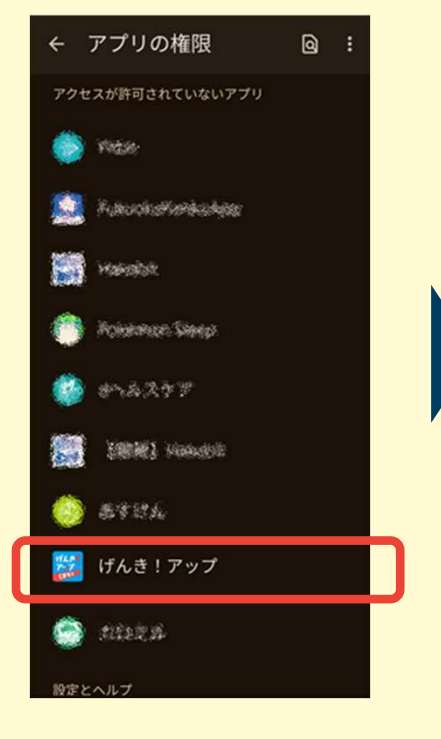

#### ⑤【すべて許可】を選択

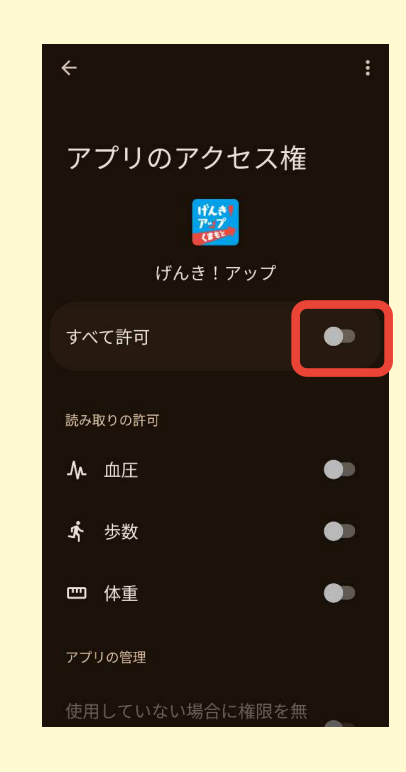

## 歩数が反映されない場合

お手数おかけしますが、下記をお試しください。

① ヘルスコネクトとGoogleFitのアプリの更新

2 端末再起動

 ③ GoogleFitに歩数が表示されているかご確認ください。
→ 表示されていない場合、GoogleFitのアクティビティの記録設定が オフになっている可能性があります。

④ ヘルスコネクトの設定にて、

GoogleFitの書き込み権限に「歩数」「体重」「血圧」、げんき!アップ の読み込み権限に「歩数」「体重」「血圧」がONになっていることをご確認 ください。(設定確認は前ページをご参照ください)

⑤ GoogleFitとげんき!アップのアプリ権限にて身体活動(または運動データなど)がONになっていることをご確認ください。